#### DU\_MLTC\_C\_E\_0620

What do I do if I have a pending request or appeal to reinstate or increase my home care?

If you call New York Medicaid Choice at 1-888-401-6582 (TTY: 1-888-329-1541) and tell them you are waiting for a decision from your plan or a fair hearing decision about home care services, and we confirm this with your plan, you will remain enrolled in your plan until you receive a decision and any appeal is completed.

#### Dear [Consumer Name]:

New York State changed how nursing home benefits will be covered for people in Managed Long Term Care (MLTC) Medicaid Plans. MLTC Medicaid plans will only cover three (3) months of long term nursing home care. Because you have been in a long term nursing home stay for more than three months, you will be disenrolled from [Old Health Plan] on [Plan Disenrollment Effective Date] (the "effective date" of your disenrollment).

# Notice of Managed Long Term Care Medicaid Plan Disenrollment

Will I receive all the same benefits? Yes. This change only affects who is responsible for paying your nursing home services and you will still have access to all the same benefits-in the same amount, duration and scope-that were available to you before the disenrollment from MLTC.

You still qualify for Medicaid coverage of your nursing home care and you may remain in

financially eligible for such care and services. After [Plan Disenrollment Effective Date], your nursing home care will be paid by regular fee-for-service Medicaid. If you have been paying some of your monthly income toward the cost of your nursing home care, you must

your nursing home. Your local social services district has determined that you are

continue to pay the income directly to the nursing home where you are residing.

#### Who determined that I am in a long-term nursing home stay?

A decision that a nursing home stay will be long-term was a decision made between you, your doctor, and your nursing home. It means that based on an assessment of your medical needs, you are not expected to return home or to another community setting.

#### Can I return home or to another community setting?

Yes. Being in a long-term nursing home stay does not prevent you from returning to the community if it is safe for you to do so.

If you want to return to the community, you can ask for an assessment to determine whether your needs can be met safely in the community. You can schedule an assessment with your plan by calling New York Medicaid Choice at 1-888-401-6582 (TTY: 1-888-329-1541). New York Medicaid Choice will work with you and your plan to arrange an assessment.

If you ask for an assessment before the effective date of your disenrollment, which is [Plan Disenrollment Effective Date], you will remain enrolled in your plan until your assessment is complete and you are notified of your MLTC Medicaid plan's decision.

#### New York **Medicaid Choice** New York State's Medicaid managed care enrollment program

1-888-401-6582 Ask • Choose • Enroll

<Name> <Address>

<Barcode> <Letter Code>

<City>, <State>, <Zip>

P.O. Box 5009, New York, NY 10274-5009

<Date>

[CIN]

Please turn this page over

You can also request a fair hearing to appeal this notice. If you request a fair hearing with aid to continue before [Plan Disenrollment Effective Date] you will remain enrolled in your plan until the hearing is decided.

#### What happens if I do not request a new assessment before I am disenrolled?

If you do not ask for an assessment or a fair hearing with aid to continue before [Plan Disenrollment Effective Date], you will be disenrolled from [Old Health Plan]. You will continue to receive your nursing home care through regular Medicaid. Being disenrolled from your plan does not prevent you from returning to the community in the future if it is safe for you to do so.

#### If you are able to safely leave the nursing home and return to the community within six

**months of** the date of your disenrollment you will be presumed eligible for enrollment into an MLTC Medicaid Plan. To re-enroll in an MLTC Medicaid Plan, contact New York Medicaid Choice. To request an assessment after this time, talk to the social worker at your nursing home or contact the Open Doors program about returning to the community. The Open Doors program provides support for people to return to their homes after a nursing home stay. To find out more about the Open Doors program, call 844-545-7108.

#### Questions?

If you have questions about this letter, you can call [Old Health Plan] at [Medical Plan Phone].

You can also call us, **New York Medicaid Choice**, if you need help. You can call us at **1-888-401-6582** (TTY: 1-888-329-1541). You can call Monday - Friday, from 8:30 a.m. – 8:00 p.m. and Saturday, from 10:00 a.m. – 6:00 p.m. Our counselors can help in all languages.

#### You can also call ICAN, the Independent Consumer Advocacy Network

The Independent Consumer Advocacy Network (ICAN) is the ombudsman program for health plan members. ICAN can answer your questions and give you free, independent advice about your coverage, complaint, and appeal options. To learn more about ICAN, go to www.icannys.org, or call 1-844-614-8800 between the hours of 8am to 6pm. TTY: 711. All services are free.

#### Thank you,

New York Medicaid Choice.

#### (FH#299 A)

This action has been taken in accordance with Public Health Law Section 4403-f. If you would like to talk to someone about this decision, you may have a conference to review these actions. If you believe this decision is wrong, you may ask for a State fair hearing. Please read the back of this notice to find out how to arrange a conference and/or a fair hearing.

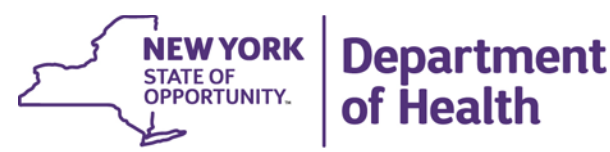

ANDREW M. CUOMO Governor HOWARD A. ZUCKER, M.D., J.D. Commissioner SALLY DRESLIN, M.S., R.N. Executive Deputy Commissioner

<Date>

<Barcode> <Letter Code> <Name> <Address> <City>, <State> <Zip>

Dear [MemberName; B-3]:

#### Important Notice About How Long-Term Nursing Home Care Will be Covered Under Your Managed Long Term Care Plan

This letter is to tell you about a **change in how nursing home benefits will be covered for people in Medicaid Managed Long Term Care Partial Capitation** (MLTC) Plans.

#### What is the Change?

[MedicalPlan; B-4] will only cover three months of long-term nursing home care. If you are in a long-term nursing home stay for more than three months, you will be disenrolled from your plan. The three months start at the time you, your doctor and nursing home together determine that your nursing home stay is long-term. MLTC plans will still pay for temporary stays in a nursing home.

#### What Is a Long-Term Nursing Home Stay?

A long-term nursing home stay decision is made between you, your doctor, and your nursing home. It means that based on an assessment of your medical needs, you are not expected to return home or to another community setting. A long-term nursing home stay decision does not prevent you from changing your mind and returning to the community if it is safe for you to do so.

#### Does my Medicaid eligibility change if I am disenrolled from my MLTC plan?

No. Your Medicaid eligibility is not based on whether you are in an MLTC plan. It is based on the type of services you need coverage for: community-based or long-term care services.

#### What if I live at home and get my care at home?

If you live at home, this change does not affect you.

#### What if I am in a nursing home now?

You do not need to leave your nursing home because of this change. If you get longterm nursing home care for more than three months, you will get a letter from New York Medicaid Choice telling you when you will be disenrolled from your MLTC plan. New York Medicaid Choice will help you and give you information about other plan options.

#### Will the amount I pay for my care change?

If you have been paying a monthly amount to your nursing home, sometimes referred to as a NAMI, or Net Available Monthly Income amount, you should continue to pay this amount.

#### What if I want information about leaving the nursing home and returning home?

Talk to the social worker in your nursing home or call *Open Doors* at 844-545-7108. *Open Doors* helps people return to their homes from a nursing home.

#### What if I have questions?

- Your nursing home can help answer questions about how this change may impact you.
- [MedicalPlan; B-4] can also answer your questions. Call Member Services at [MedicalPlanPhone; B-6]. TTY: [MedicalPlanTTYPhone; B-7].
- The Independent Consumer Advocacy Network (ICAN) can give you free, independent advice about your coverage, complaints, and appeal options. To learn, go to <u>www.icannys.org</u>, or call 1-844-614-8800 between the hours of 8am to 6pm. TTY: 711.
- You can also call New York Medicaid Choice at 1-888-401-6582 (TTY: 1-888-329-1541) Monday through Friday, from 8:30 am to 8:00 pm and Saturday, from 10:00 am to 6:00 pm.

SM-MLTC-NHBC-E-0120

<Date>

<Name> <Address> <City>, <State>, <Zip>

#### NOTICE OF INTENTION TO DISENROLL FROM MLTC MEDICAID PLAN

Dear < Member Name>:

This letter is to tell you the process to disenroll you from [Plan Name], your Managed Long Term Care (MLTC) Medicaid plan, has been started. Because you have been in a long term nursing home stay (LTNHS) for more than three months, you must be disenrolled from your MLTC Medicaid Plan. You will be disenrolled from [Plan Name] on [Plan Disenrollment Effective Date].

#### Will Medicaid still pay for my nursing home care?

Yes. After [Plan Disenrollment Effective Date], you may remain in your nursing home and your nursing home care will be paid by regular fee-for-service Medicaid. If you have been paying some of your monthly income toward the cost of your nursing home care, you must continue to pay the income directly to the nursing home where you are residing.

### Does my Medicaid eligibility change when I am disenrolled from my MLTC Medicaid plan?

No. Your Medicaid eligibility is not based on whether you are in an MLTC Medicaid plan. It is based on the type of services you need coverage for: community-based or long-term care services.

#### What is a long term nursing home stay (LTNHS)?

A long term nursing home stay decision is made between you, your doctor, and your nursing home. It means that based on an assessment of your medical needs, you are not expected to return home or to another community setting. A long term nursing home stay decision does not prevent you from changing your mind and returning to the community if it is safe for you to do so.

#### Why is Long Term Nursing Home Stay (LTNHS) important to me?

[Plan Name] will cover three months of long-term nursing home care. If you are in a long-term nursing home stay for more than three months, you will be disenrolled from your plan. The three months start at the time you, your doctor and nursing home together determine that your nursing home stay is long-term. MLTC Medicaid plans will still pay for temporary stays in a nursing home.

#### Can I return home or to another community setting?

Yes. Being in a LTNHS does not prevent you from returning to the community if it is safe for you to do so.

You can call your [Plan Name] care team at [insert plan phone number, extension], for assistance in scheduling an assessment. Your assessment will be completed within 30 days of receiving your call. You can also check your [Plan Name] Member Handbook for more information on assessments, care planning and your rights and responsibilities.

If you ask for an assessment before [Plan Disenrollment Effective Date], you can remain enrolled in your plan until your assessment is complete and you are notified of your MLTC Medicaid plan's decision.

You can also talk to the social worker in your nursing home or call Open Doors at 844-545-7108. Open Doors helps people return to their homes from a nursing home.

#### What happens if I do nothing?

If you take no action, you will be sent a Notice of Disenrollment 10 days before [Plan Disenrollment Effective Date] from New York Medicaid Choice, the State's managed care enrollment broker.

#### **Questions or concerns?**

Please feel free to reach out to Member Services at [Insert Plan Name], [Insert Plan Member Service Phone Number], [Insert Plan Member Service Hours of Operation]. [Insert TTY/TDD Information].

### You may contact the Independent Consumer Advocacy Network (ICAN).

ICAN is the ombudsman program for health plan members. ICAN can answer your questions and give you free, independent advice about your coverage, complaints, and appeal options. All services are free. Independent Consumer Advocacy Network (ICAN) Community Service Society of New York 633 Third Ave, 10th Floor New York, NY 10017 Phone: 1-844-614-8800 (TTY Relay Service: 711) Web: www.icannys.org | Email: <u>ican@cssny.org</u>

Sincerely,

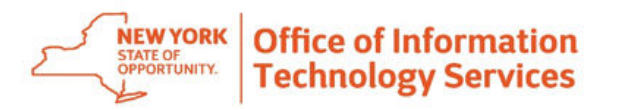

### Secure File Transfer 2.0 Quick Reference Guide

Secure File Transfer 2.0 (SFT) is a utility that provides solutions for the handling of sensitive information, including financial files, medical records, legal documents, personal data, etc. SFT securely collects, stores, manages, and distributes information between the NYS Health Commerce System (HCS) users. The utility will securely and easily transfer files and folders of up to 2GB in size between two or more users. It uses email addresses from the HCS Communications Directory to send and receive packages. Files remain on the HCS for 14 days. This utility is similar to your email system. It has an Inbox, Drafts, Sent, Templates and Trash mailboxes.

| <ul> <li>How do I access Secure File Transfer 2.0?</li> <li>1. Log on HCS (https://commerce.health.state.ny.us)</li> <li>2. Click Secure File Transfer 2.0 in My Applications. To add it: <ul> <li>Click My Content located in the upper right of the menu bar</li> <li>Click All Applications</li> <li>Click S in the alphabet</li> <li>In the Secure File Transfer Application last column, click the green circle with the white plus sign image () to add shortcut to My Applications</li> </ul> </li> </ul>                                                                                                    | <ul> <li>How do I upload a file?</li> <li>1. Click Folders</li> <li>2. Click on 'Go to Folder' drop down and select /home/[userid]</li> <li>3. Under Upload Files section, click Launch the Upload Wizard</li> <li>4. Click Add File</li> <li>5. Select the file(s) you want to upload</li> <li>6. Enter notes (if applicable)</li> <li>7. Click Upload</li> <li>8. Click Close</li> </ul>                                                                                                    |
|----------------------------------------------------------------------------------------------------|----------------------------------------------------------------------------------------------------|
| <ul> <li>How do I send someone else a file/package?</li> <li>Click Packages</li> <li>Click Send Packages</li> <li>Enter the person's last name, User ID or email address in the To (cc or bcc) text field</li> <li>Click Check Recipients. This will return all HCS user fitting the criteria entered</li> <li>Check the checkbox next to the desired name and click OK (you may have to scroll down if it is a large list)</li> <li>Enter the Subject</li> <li>Enter the body of the Note</li> <li>Click Launch the Upload Wizard (if you are attaching a file)</li> <li>Click Add File</li> <li>Select the file(s) you want to send</li> <li>Click Upload</li> <li>NOTE: You can also use the To icon to search the Address Book. Be sure to click and the variable of the variable of the variable of the variable of the variable of the Address Book. Be sure to click and the variable of the variable of the variable of the variable of the Address Book. Be sure to click and the variable of the variable of the variable of the variable of the variable of the Address Book. Be sure to click and the variable of the variable of the variable of the variable of the Address Book.</li> </ul> | <ul> <li>How do I send an uploaded file?</li> <li>Click Folders</li> <li>Click Go To Folder dropdown and select your folder (/Home/your name or userid/)</li> <li>Check the checkbox next to the file you want to send</li> <li>Click Send</li> <li>Enter the person's last name, User ID or email address in the To (cc or bcc) text field</li> <li>Click Check Recipients (this will return all HCS user fitting the criteria enter</li> <li>Check the checkbox next to the desired name and click OK (you may have to scroll down if it is a large list)</li> <li>Enter the Subject</li> <li>Enter the body of the Note</li> <li>Click Send</li> </ul> |
| <ul> <li>12. Check the checkbox if you want to get a delivery receipt and/or prevent 'reply all' (not required)</li> <li>14. Click Send</li> <li>14. Click Send</li> <li>15. Check the link in your email to open your SFT Inbox to get to the package OR:</li> </ul>                                                                                                    | <ul> <li>How do I create an email template for repeated use?</li> <li>Follow 'How do I send someone else a file/package?' steps 1-13</li> <li>Click Save As Template</li> <li>In the blue bar, you will have a message that says 'Saved package as template with ID # OK. Click 'Click here to return to packages'.</li> <li>NOTE: If you routinely send to the same person/people, using a template saves time and is ready when you are. Also, templates are not deleted after 14-days.</li> </ul>                                                                                                    |
| 1. Click Packages       2. Click View All Mailboxes       3. Click Inbox       4. Click the Subject link                                                                                                    | <ul> <li>Support</li> <li>User support—Click the Quick Reference Guide for quick 'how to' steps</li> <li>Technical support—send an email to hinweb@health.ny.gov</li> </ul>                                                                                                    |

Page 1 of 2

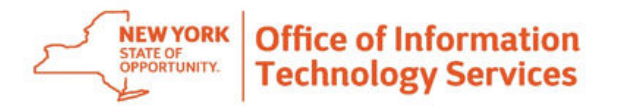

### Secure File Transfer 2.0 Quick Reference Guide

### Additional information...

| <ul> <li>How do I search using the <u>Check Recipient</u>?</li> <li>1. Enter the recipients last name, email address or userID in the To field. If you are sending to more than one recipient, separate the information with a comma (,) between each user. Also, you can carbon copy (cc) and blind carbon copy (bcc) recipients by clicking on Show Cc/Bcc link below the To field.</li> <li>2. Click Check Recipient</li> <li>3. From the results, check the box next to the user you want to receive the package, click OK (you may have to scroll down) NOTE: If you entered more than one recipient, each result will happen one at a time, just repeat Step 3 above for each user. For example, if you are sending a package to three people and you enter Smith, Patel, Jones. The system will look for the people in the order they were entered. It will search for Patel next then you select from the results; and then for Jones last then you select from the results. It will populate the To field will each of their information (name and organization). </li> <li>How do I search using the <u>To</u> icon or Address Book?</li> <li>1. Click the To icon or Address Book</li> <li>2. Enter the recipients last name, email address or userID in the search field, and click the magnifying glass image. If you did not get the expected results, enter an asterisk (*) in the beginning and end of the search criteria (i.e., *smith*) for accurate results. 3. Check the box next to the recipients name, and click Send to</li></ul> | How do I add additional folders to organize your uploads?         1. Click Folders         2. Click on 'Go to Folder' drop down and select /home/[userid]         3. Click Add Folder         4. Enter the folder name         5. Click Add Folder         6. Click Return to folder list         Folder information         How do I delete a folder I added?         1. Click Folders         2. Click 'Go to Folder' and select /home/[userid]         3. Click the X on the far right of the same Folder row that you want to delete         How do I verify my package was opened by recipients?         1. Click Packages         2. Click Nore next to Read Status if multiple recipients         4. Click More next to Read Status if multiple recipients         6. Green ball—means the recipient opened the package         9. White ball—means the recipient did not open the package         1. How do I look up my transactions? |
|----------------------------------------------------------------------------------------------------|----------------------------------------------------------------------------------------------------|
| How do I recall a package?       Recall information         1. Click Packages       2. Click Sent mailbox         3. Click the subject link       4. Click Recall         NOTE: This recalls a package that was sent even if it was already opened.         How do I add more mailboxes (under Packages)?         1. Click Packages       2. Click Add Box         3. Enter the mailbox name       Mailbox information         4. Enter the description of the mailbox       5. Click Add Box         5. Click Add Box       6. To return, click the top blue line that says 'Click here to return to the mailbox list'         NOTE: Keen in mind that the newly added mailbox is limited to 14 days                                                                                                    | <ol> <li>Click Logs</li> <li>Enter criteria</li> <li>Click Apply Filters</li> <li>How do I customize my view of the results?</li> <li>After you have your results</li> <li>Click Customize View</li> <li>Select criteria</li> <li>Click Update View</li> </ol> PLEASE REMEMBER!!! <ul> <li>Files remain on the HCS for 14 days</li> <li>File size is limited to 2 gigabytes</li> </ul>                                                                                                    |

Page 2 of 2

## Paperless HCS User Account

**NEW! Paperless HCS User Accounts for non medical professionals OR all those needing access to UAS.** The Health Commerce System (HCS) user account request has gone paperless! No more signatures and notary. Applying for an HCS user account is as simple as filling out an online form and having a valid Photo ID, such as a NYS DMV Driver License, NYS DMV Non-driver Photo ID, Passport, etc. People that do not have a valid Photo ID can still apply for an HCS user account using the existing process which requires signatures and a notary. Please see your HCS Coordinator to apply.\*

**B.** Coordinator steps...

### A. User steps...

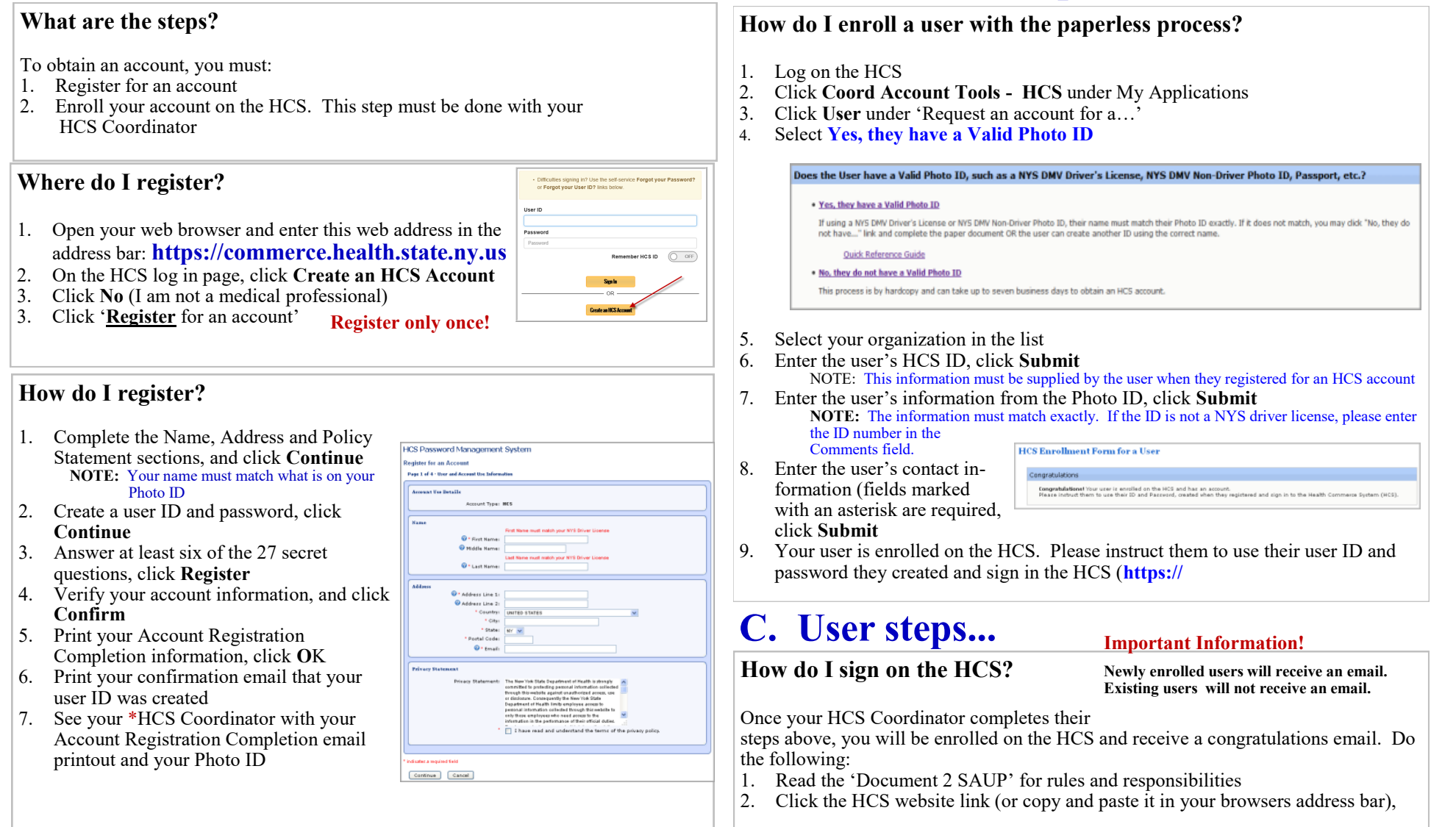